# 爱宝手机收银操作说明书

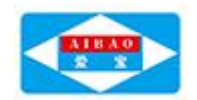

## 目录

| 第一章 概述         | 2  |
|----------------|----|
| 1.1 爱宝手机收银简介   | 2  |
| 1.2 爱宝手机收银运行环境 | 2  |
| 第二章 操作说明       | 3  |
| 2.1 账号登录       | 3  |
| 2.2 移动支付开通设置   | 8  |
| 2.3 打印机设置      | 10 |
| 2.4 销售收银开单     | 15 |

# 第一章 概述

#### 1.1 爱宝手机收银简介

【爱宝手机收银】是基于 Android 操作系统的零售管理系统,应用于 手机端,移动 POS 手持终端,系统实现了门店零售管理业务,软件界 面友好、清晰美观、时尚流行,功能简单实用、操作简便、易学易懂 易上手;可用于销售收银、体验式销售、外卖接单、门店进货、报表 查看、导购、会员一卡通,支持微信、支付宝等支付充分满足顾客各 种支付需求、移动销售支付一体化,不受设备和场地限制独立使用, 随时对帐,服务员可给顾客提供高端贴心的导购体验,通过在手机上 安装爱宝手机收银软件即可将手机变为移动收银 POS 机,可轻松完成 销售、收银等工作,实现商家办公移动化,是商家开店必备的神器。

### 1.2 爱宝手机收银运行环境

硬件要求:

CPU: 4 核 1.3GHz CPU 及以上, 推荐 8 核 CPU 或以上。

RAM: 1GB 或以上, 推荐 2GB 或以上。

ROM: 至少 4GB 剩余空间及以上, 推荐 8GB 剩余空间及以上。

#### 系统要求: Android4.2 或更高版本

软件版本要求:旗舰版(本地云及单机版不支持)

# 第二章 操作说明

### 2.1 账号登录

### 2.1.1 商家账号登录

第一步,打开【爱宝手机收银】app,在登录界面【账号】处输入商 家账号,【密码】处输入商家账号的密码,然后点击【登录】:例如 商家账号为: aibao1, 输入如下:

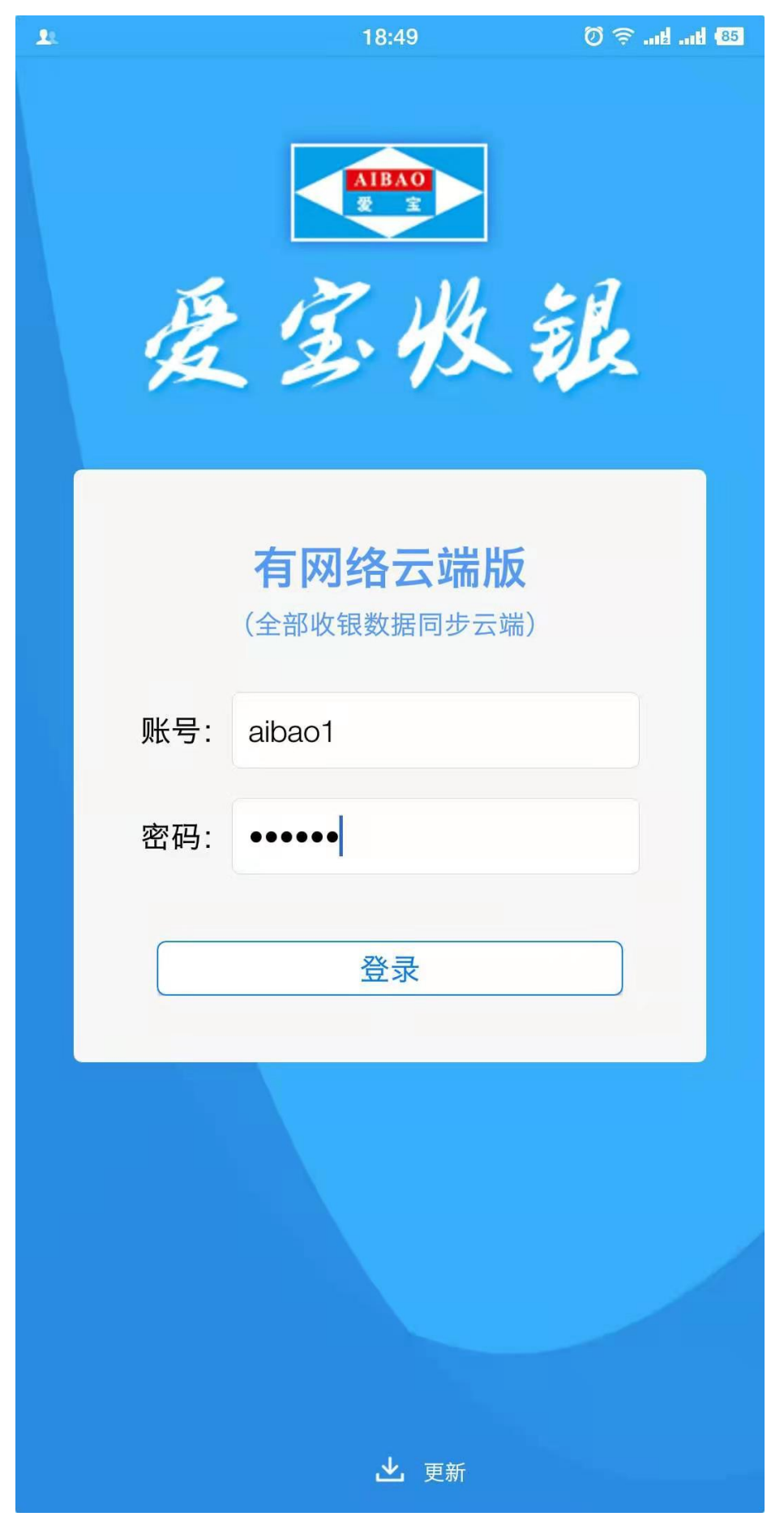

第4页共19页

第二步,登录成功后输入收银机编号(0-99)中没使用过的编号输入 其一个即可;例如没被使用过的01,如若被使用过则换一个编号再 输入。

| 中国移动 中国移动 | 19:21         | Ø 🤶1214 <b>1</b> 78 |
|-----------|---------------|---------------------|
| 收银机编号设    |               |                     |
| 软件版本号:    | 0.02.93       |                     |
| 设备型号:     | OC105         |                     |
| IP地址:     | 192.168.1.110 |                     |
| 设备序列号:    |               |                     |
| 收银机编号:    | 01、02、03      |                     |
|           | 确定            |                     |

#### 2.1.2 员工账号登录

第一步, 商家账号登录完毕后进入员工登录界面, 在员工登录界面输 入【员工号】和【员工密码】即可登录,例如系统默认员工号和员工 密码 1001, 输入如下:

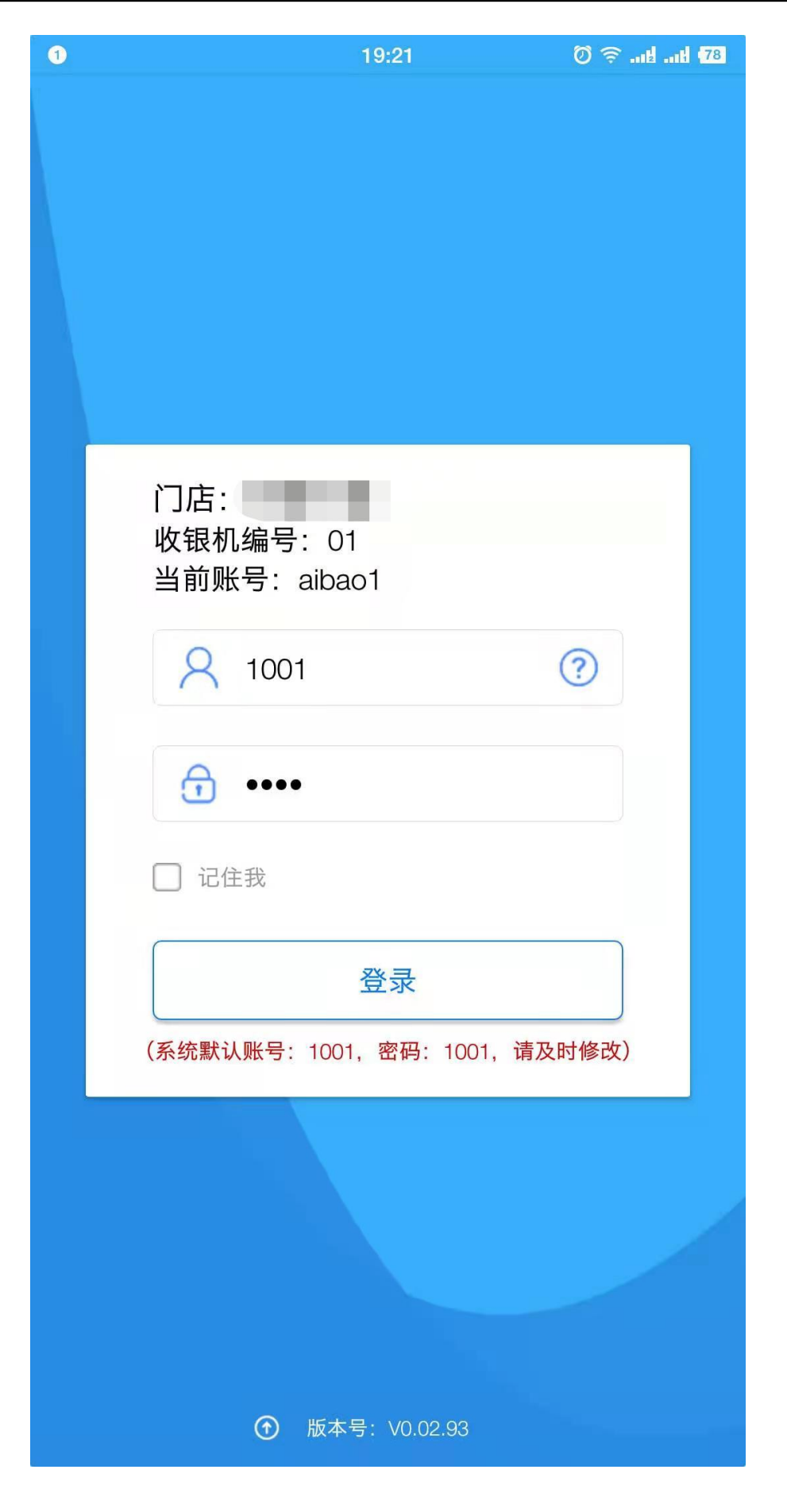

第 6 页 共 19 页 广州市贺氏办公设备有限公司

第二步,登录后将提示备用金 (为收银员找零使用准备的金额) 输入,按需 输入即可,若不需要可关闭或输入 0,【确定】后手机收银 app 即可 进行销售开单等操作;

| 0               |      | 19  | :22 | 0 🤶titi (78 |
|-----------------|------|-----|-----|-------------|
|                 | 请输入备 | r用金 |     | 8           |
|                 | 1    | 2   | 3   |             |
|                 | 4    | 5   | 6   | 取消          |
|                 | 7    | 8   | 9   | 确定          |
|                 |      | 0   | 00  |             |
|                 |      |     |     |             |
| ⑦ 版本号: ∨0.02.93 |      |     |     |             |

第7页共19页 广州市贺氏办公设备有限公司

# 2.2 移动支付开通设置

**第一步,**员工账号登录成功后进入到【工作台】,在【工作台】-【设置】进入设置界面;

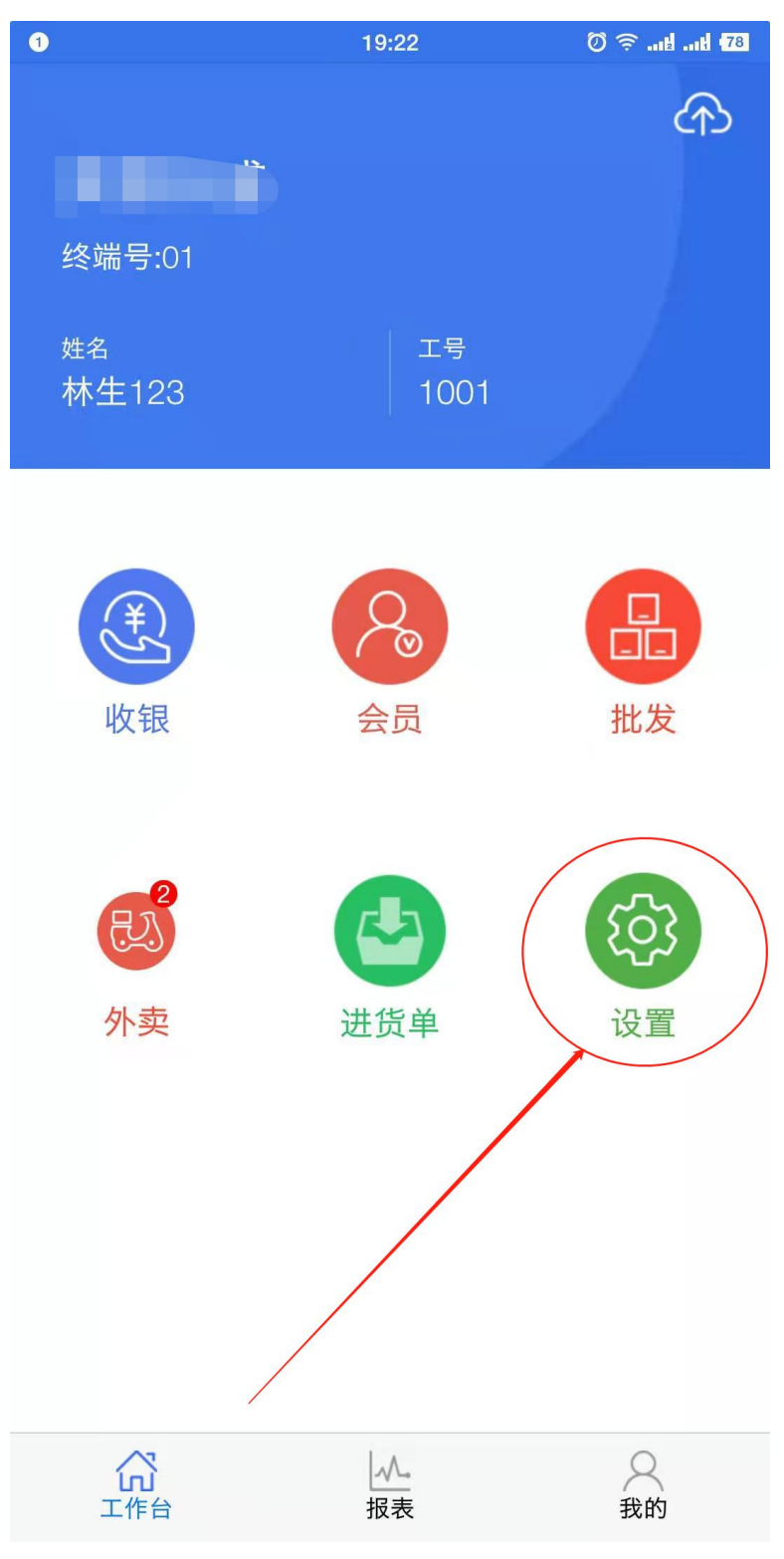

第8页共19页

第二步,选择【更多】-【移动支付设置】-【开通官方支付通道】-

【←】设置完成返回【工作台】;具体操作如下图所示:

| 21 |                             | 19:26     | 0*5      | S   |
|----|-----------------------------|-----------|----------|-----|
| ÷  | <mark>设置</mark><br>V0.02.93 |           |          | 更多  |
|    | 是否实时上送销售单                   | L         | 基本       | 设置  |
|    | 是否需要交班                      |           | 积分<br>兑换 | 辺置  |
|    | 显示收款码输入框                    | $\langle$ | 移动支      | 付设置 |
|    |                             |           | 蓝牙和      | 平配置 |
|    | 是否开启备用金                     |           | 找回支      | 付账号 |
|    | 负库存允许销售                     |           | 清除       | 数据  |
|    | 是否合并商品                      |           | 厨打       | 配置  |
|    | 是否使用网络打印                    |           |          |     |
|    | 网店订单自动接单                    |           |          |     |
|    | 数量小数位设置:                    |           |          |     |
|    | ✓ 不保留小数                     |           |          |     |
|    | 保留一位小数                      |           |          |     |
|    | () 保留两位小数                   |           |          |     |
|    | (U) 保留三位小数                  |           |          |     |
|    | 收银金额零头处理:                   |           |          |     |
|    | ✓ 不抹零                       |           |          |     |
|    | · · · · · · ·               |           |          |     |

### 2.3 打印机设置

第一步,首先打开安卓设备的蓝牙,然后配对好要连接的打印设备, 蓝牙打印设备配对成功后,在手机收银 APP 的【工作台】界面选择【收 银】进入到收银界面,如下图所示:

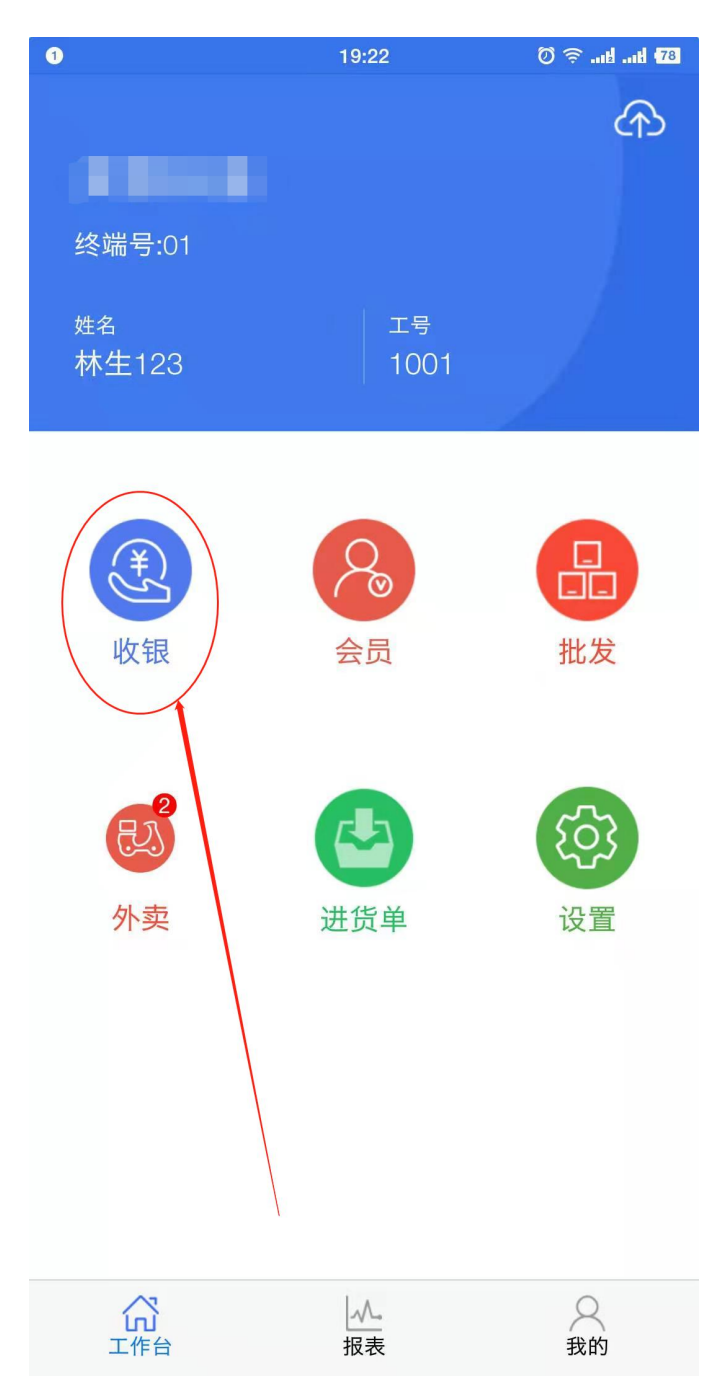

第 10 页 共 19 页 广州市贺氏办公设备有限公司

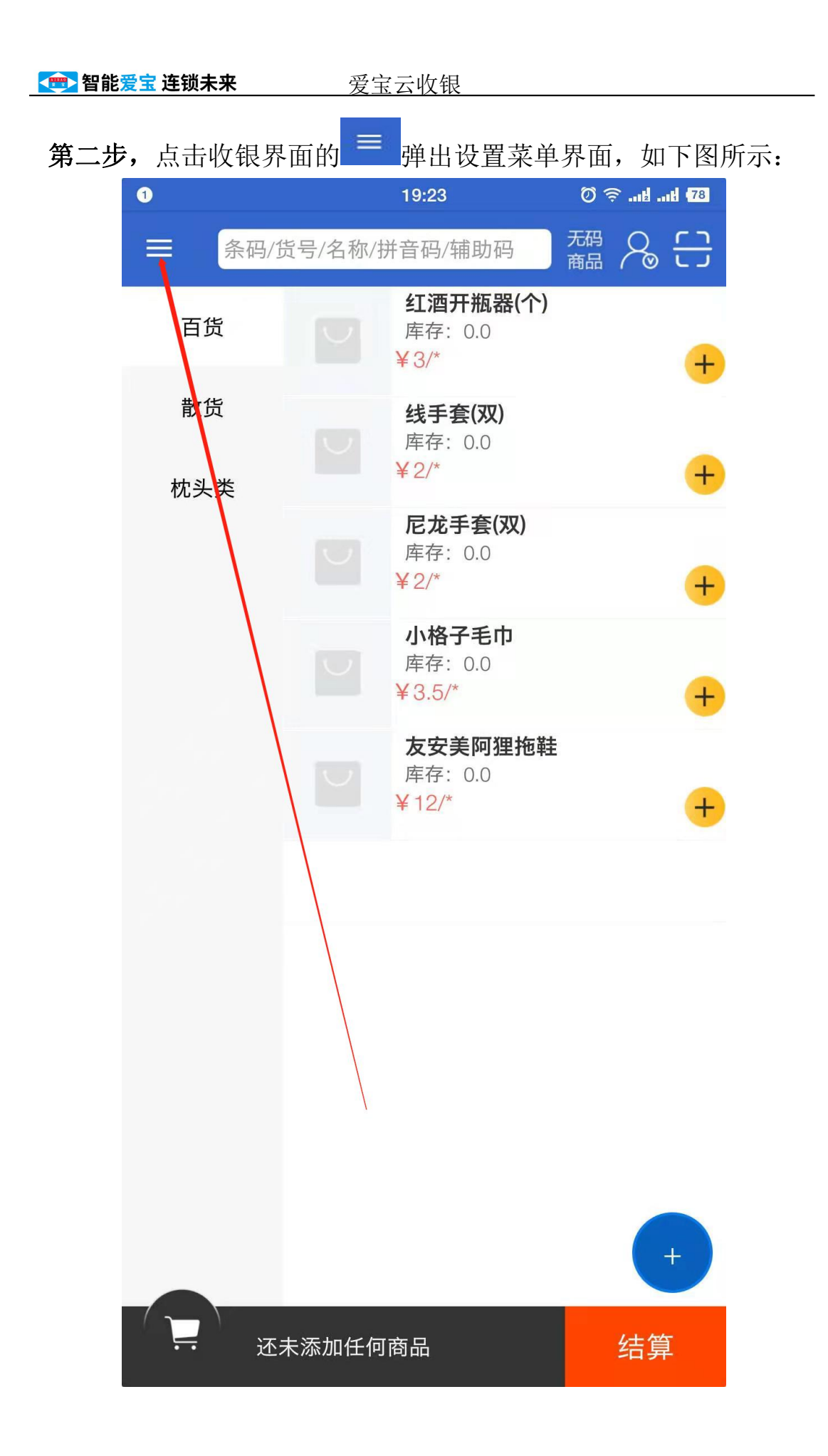

**第三步,**在设置菜单界面选择【收银设置】然后进入到打印机设置进入界面,如下图所示:

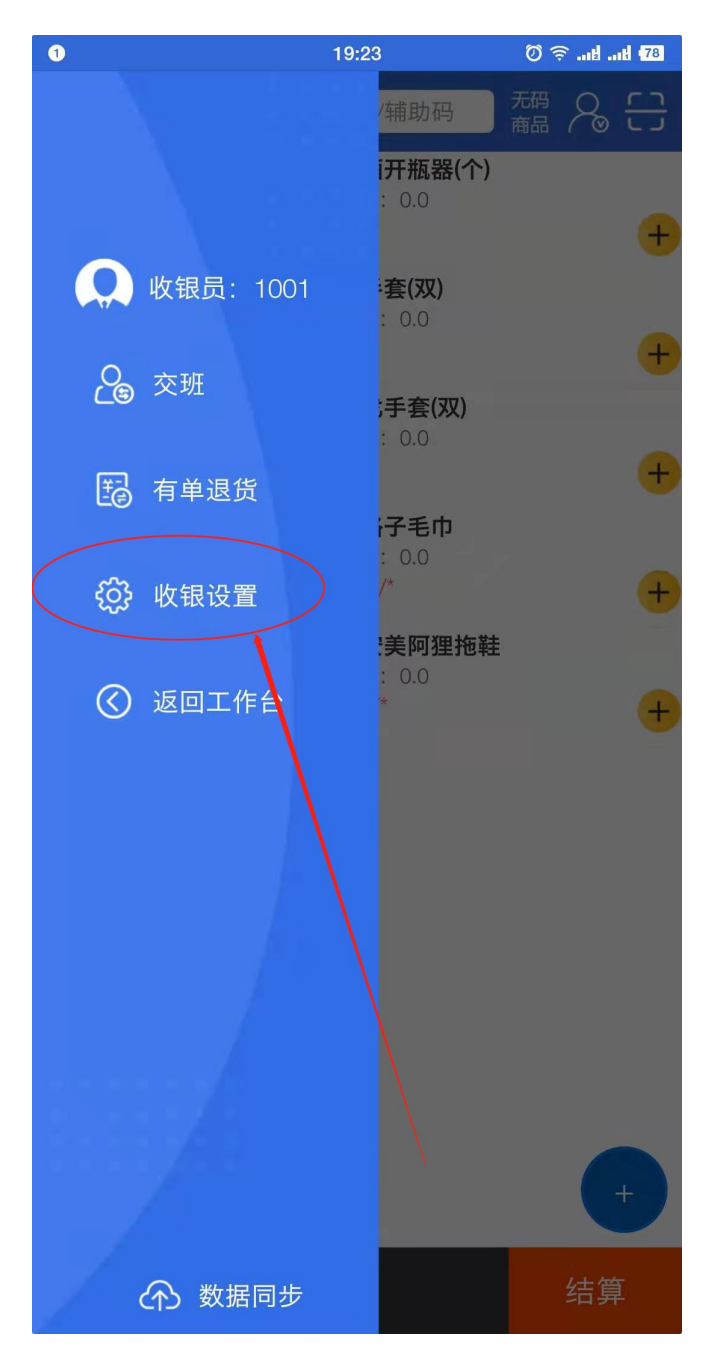

第四步,选择【打印设置】进入到打印设置界面,如下图所示:

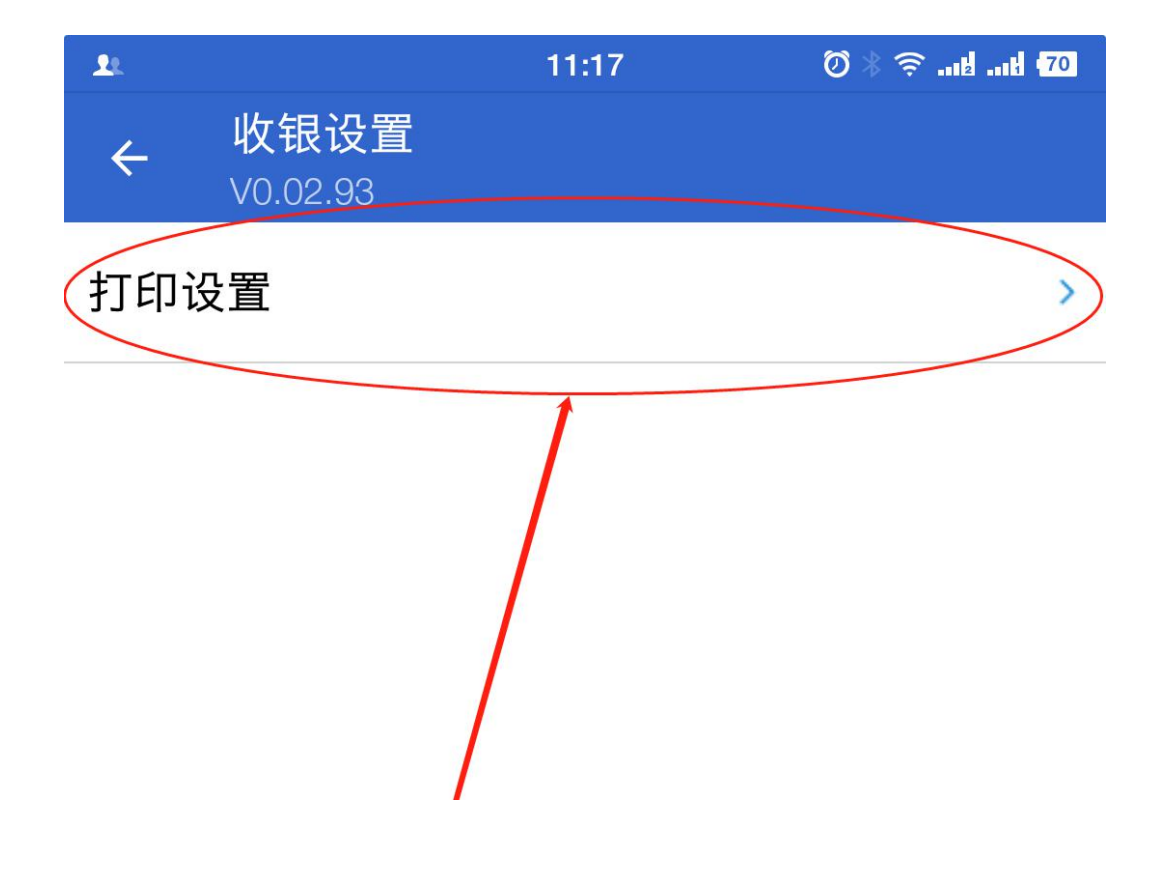

第五步,在打印设置界面【小票机类型】处选择【蓝牙】,在【选择 蓝牙设备】处选择刚才已配对好的蓝牙打印机设备,【指令打印(不 支持生僻字)】处把开关打开;设置完成后返回两下返回到【工作台】; 如下图所示:

| £.                                              | 11:17         | <b>33</b> km. km. ≑ ∦ Ø |
|-------------------------------------------------|---------------|-------------------------|
| 小票设置:<br>启用小票打印机                                |               |                         |
| 小票机类型:                                          |               |                         |
| 选择蓝牙设备: 2 (Prin                                 | ter001(DC:0D: | 30:99:9F:AB)            |
| 小票显示原价                                          |               |                         |
| 小票显示条码                                          |               |                         |
| 指令打印(不支持生僻字)                                    | 0             |                         |
| 使用网络打印                                          | 9-            |                         |
| 小票抬头(店名)居中                                      |               |                         |
| ● 正常字体 ○ 倍高                                     | () 倍宽         | ○ 倍宽倍高                  |
| 小票显示一维码                                         |               |                         |
| 尾部空行: 4                                         |               |                         |
| 纸张大小: 80mm                                      | 58mm          |                         |
|                                                 | 1 I           |                         |
|                                                 |               |                         |
| 点击选择图片                                          |               | 点击选择图片                  |
| 页头图片                                            |               | 页尾图片 🔵                  |
| 销售单份数: 1                                        |               |                         |
| 交接班份数: 1                                        |               |                         |
|                                                 |               |                         |
| 充值单份数: 1                                        |               |                         |
| 充值单份数: 1<br>还款凭证份数:                             | 1             |                         |
| 充值单份数: 1<br>还款凭证份数:<br>外卖打印: 2 客户单              | 1 存根单         |                         |
| 充值单份数: 1<br>还款凭证份数:<br>外卖打印: 2 客户单<br>使用芯烨打印机 2 | 1 存根单         |                         |

2.4 销售收银开单

第一步,【工作台】界面选择【收银】进入收银界面,如下图所示:

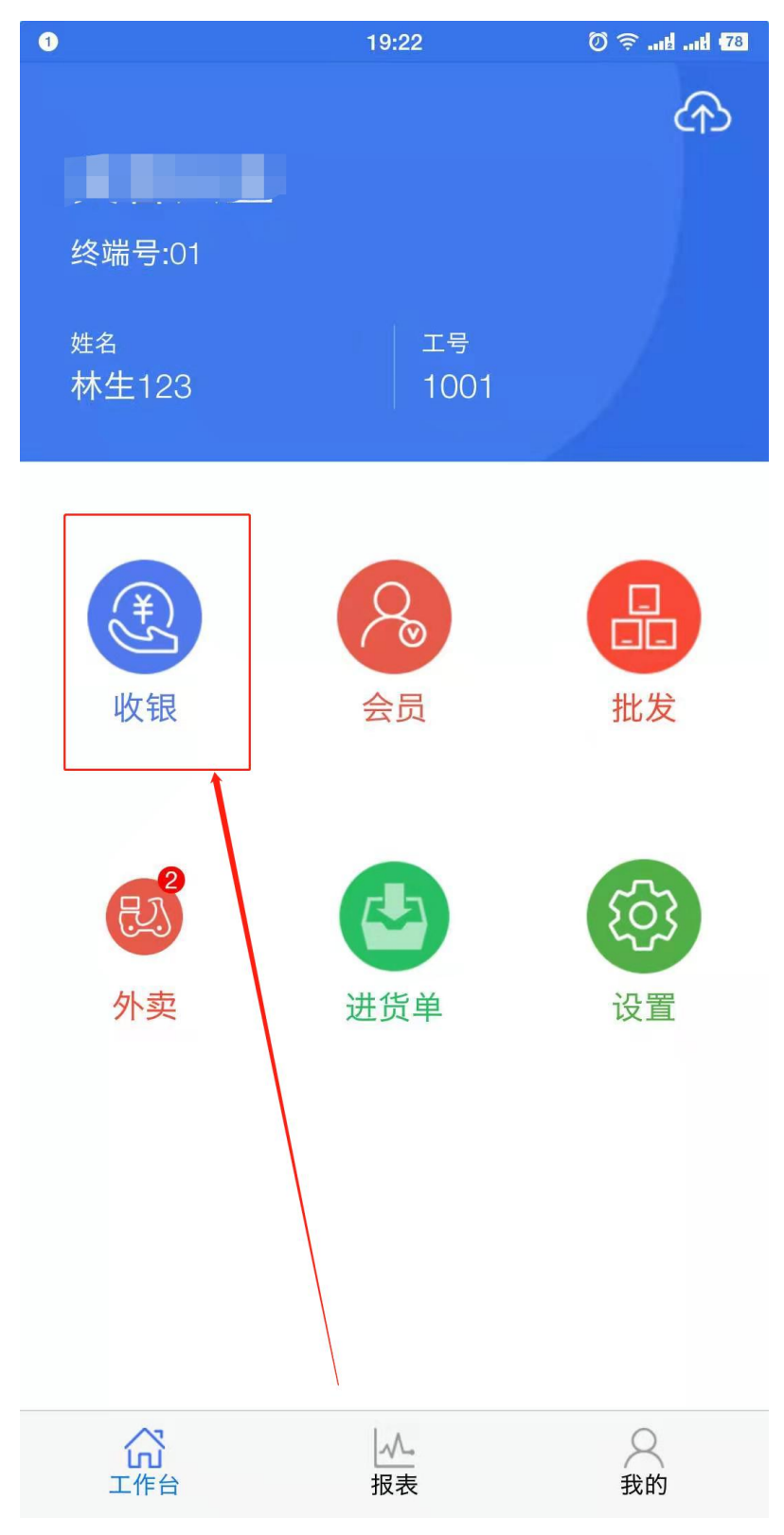

第15页共19页

第二步,在【收银】界面选择需要购买的商品或扫码加入需要购买的 商品,然后点击【结算】;如下图所示:

| 1                                     | 19:23                              | 0 🔶tt 78 |
|---------------------------------------|------------------------------------|----------|
| ☰ 条码/货                                | 行号/名称/拼音码/辅助码                      | 稲 名 🖯    |
| 百货                                    | <b>红酒开瓶器(1</b><br>库存: 0.0<br>¥3/*  | r)<br>+  |
| 散货                                    | <b>线手套(双)</b><br>库存: 0.0<br>¥2/*   | +        |
| 机大关                                   | <b>尼龙手套(双)</b><br>库存: 0.0<br>¥ 2/* | +        |
|                                       | <b>小格子毛巾</b><br>库存: 0.0<br>¥3.5/*  | +        |
|                                       | <b>友安美阿狸拖</b><br>库存: 0.0<br>¥12/*  | i鞋<br>十  |
|                                       |                                    |          |
| · · · · · · · · · · · · · · · · · · · | <b>示添加任何商品</b>                     | 结算       |

第 16 页 共 19 页 广州市贺氏办公设备有限公司

第三步,在结算界面选择对应的支付方式,例如要使用微信支付宝收 款时,可使用微信支付宝聚合支付的富友支付则选择【富友】,然后 在弹出窗口选择【相机扫码】即可扫消费者出示的【付款码】完成收 款并在已连接好的蓝牙打印机上打印小票;如下图所示:

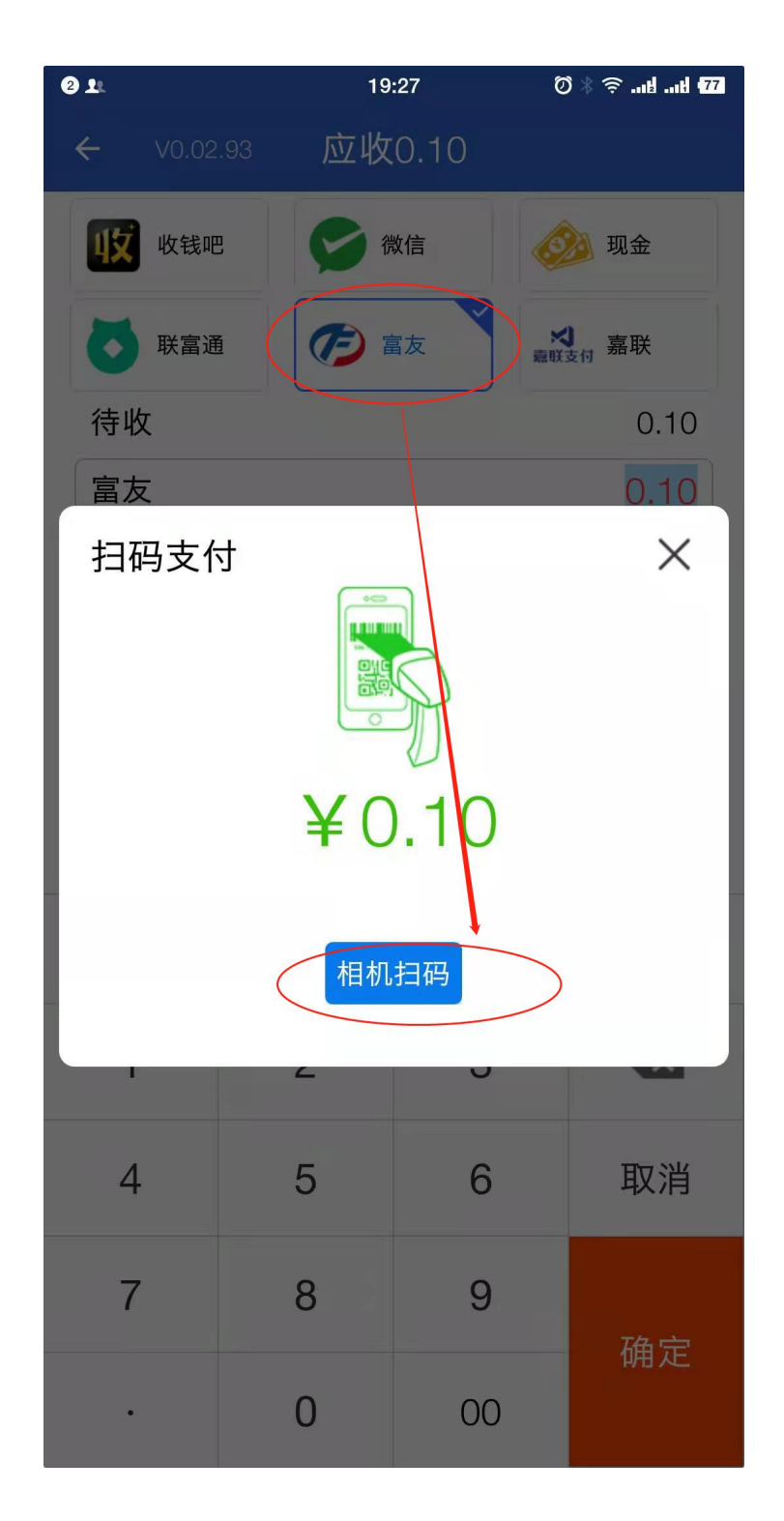

第17页共19页

| 销售单号: | 02106171928  | 322010001 |      |       |
|-------|--------------|-----------|------|-------|
| 销售时间: | 2021-06-17 1 | 9:28:22   |      |       |
| 合计数量: | 1            | 应付金额:     | 0.10 |       |
| 商品    |              | 数量        |      | 小计    |
| 面包    |              | 1         |      | ¥0.10 |

**第四步**,如若消费者支付时消费者手机上已付款成功,但手机收银上 由于网络等各种原因导致支付失败或超时,则可通过点击【查询支付 状态】完成销售;如下图所示:

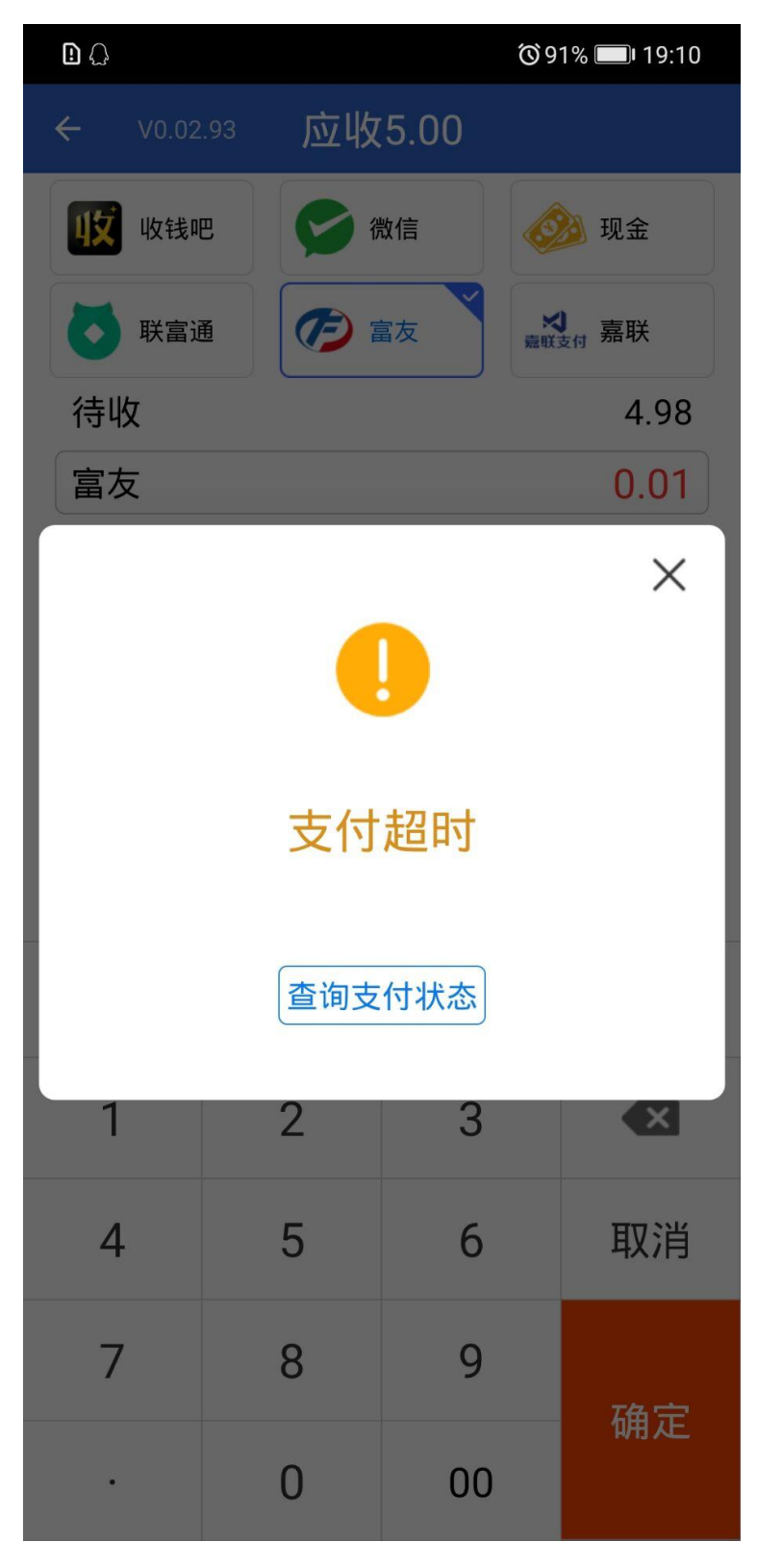

第19页共19页